# 5. Exposing the sample application to Amazon Alexa

These steps assume you have an Amazon AWS account, access to an Amazon Echo or Dot and are somewhat familiar with the AWS console.

They also presume you have followed the previous 4 documents and configured the sample applications on an Heirloom PaaS instance.

Additional sources for these steps can be found here: <u>http://www.elasticcobol.com/downloads/demo/AlexaDemoSources.zip</u>

#### Modify and deploy sample:

Before we can connect and Alexa app to the CICS application we need to add a new screen that can READ the database.

Open Eclipse and expand your onlinedemo project:

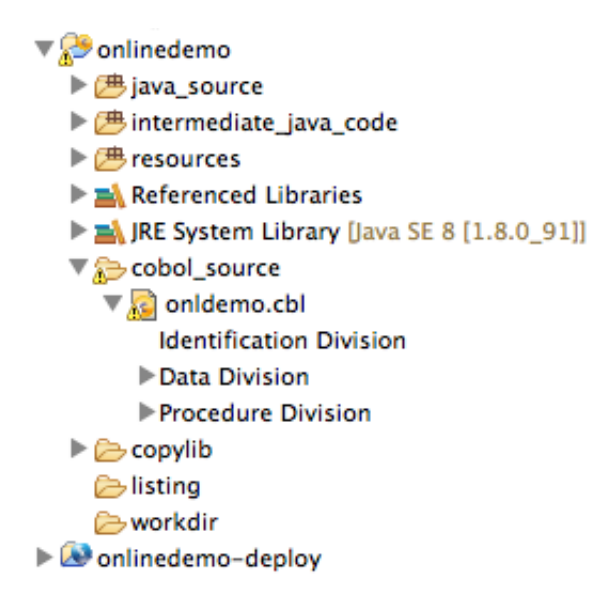

From the source folder, drag and drop **cobol\_source/onlread.cbl** onto the cobol\_source folder and choose 'Copy files' when the dialog appears:

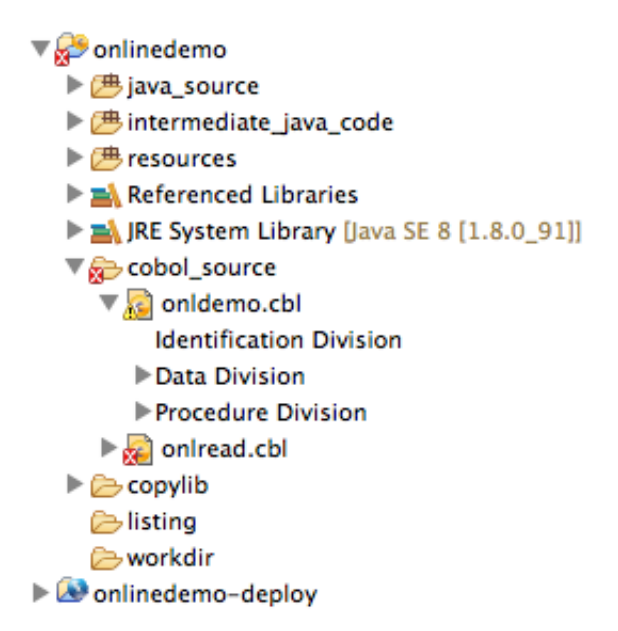

Drag and drop **onlread.bms** from the resources folder of the sources onto the resources folder of your project and again, choose 'Copy files':

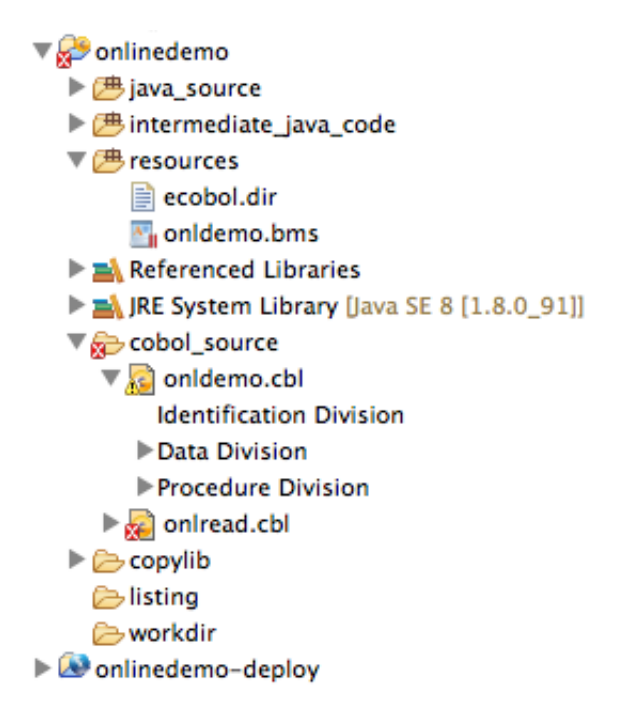

Right click **onlread.bms** and choose 'Generate Copyfile' from the 'Elastic COBOL BMS' menu option:

| 🔻 🧬 onlinedemo |                                        |            | 300           | SEND-MAP.     |                 |  |
|----------------|----------------------------------------|------------|---------------|---------------|-----------------|--|
|                | rce                                    |            | 31            | EXE           | C CICS SEND     |  |
| ▶ (≇ intermed  | iate iava code                         |            | 32            |               | MAP('LOCKER')   |  |
|                |                                        |            | 33            |               | MAPSET('ONLDEN  |  |
|                | ,<br>I dir                             |            | 34            |               | FREEKB          |  |
|                | nun                                    |            | 35            |               | ERASE           |  |
| onider         | no.bms                                 |            | 36            | END           | -EXEC.          |  |
| M onlre        | New                                    |            | 37⊝           | SEND-MAP-     | EXIT.           |  |
| 🕨 🛋 Referen    | iii iii iii iii iii iii iii iii iii ii | -          | 38            | EX1           |                 |  |
| 🕨 🛋 JRE Syst   | Show In T#W                            | - <b>b</b> | 390           | RETURN-PA     | KA.             |  |
| 🔻 🥪 cobol_si   | Open                                   | 50         | 40            | EAE           | TRANSTRAIN      |  |
| 🔻 🔝 onlde      | Open                                   | F3         | 41            |               | COMMADEA/WS_(   |  |
| Identi         | Open With                              |            | 42            |               |                 |  |
| Data           | <b>D</b>                               |            | 440           | RETURN-EX     | IT.             |  |
| ▶ Proce        | Сору                                   | жC         | 45            | FXI           | Т.              |  |
| 🕨 🛃 onire      | 🖹 Copy Qualified Name                  |            | 460           | RECEIVE-P     | ARA.            |  |
| Copylib        | R Paste                                | ΨV         | 47            | MOV           | E LOW-VALUES 1  |  |
| Alisting       |                                        | ~          | 48            | EXE           | C CICS RECEIVE  |  |
| > workdir      | 💢 Delete                               | ×          | 49            |               | MAP('LOCKER')   |  |
| ► 🔊 onlinedem  | 📃 🧶 Remove from Context 🛛 🔍 🗘          | ж†         | 50            | MAPSET('ONLDE |                 |  |
| P a onnedenk   | d Mark as Landmark 工企                  | 51         | END-EXEC.     |               |                 |  |
|                | Build Path                             |            | 520           | RECEIVE-P     | ARA-EXIT.       |  |
|                | Maria                                  | -          | 53            | EX1           | 1.              |  |
|                | wove                                   |            | 540           | KET-PARA.     |                 |  |
|                | Rename                                 | F2         | 56            | EVAL          | HEN DEHDES      |  |
|                | X Incoment                             |            | 57            |               | PERFORM FETCH   |  |
|                | 🔤 Import                               |            | 58            |               | PERFORM SEND-N  |  |
|                | 占 Export                               |            | 50            |               | UEN ATUED       |  |
| -              |                                        |            |               |               |                 |  |
|                | Refresh                                | F5         | Problems      | Console       | EBP Server 🐹    |  |
|                | Validata                               |            | A IOB ID      | IOR NAM       | E CLASS         |  |
|                | Valluate                               |            | ₹31756        | <br>          | λ               |  |
|                | Show in Remote Systems view            |            | OUT3175       | n             |                 |  |
|                | Run As                                 | •          | 0010173       |               |                 |  |
|                | Debug As                               | - ▶        |               |               |                 |  |
|                | Profile As                             | • • • •    |               |               |                 |  |
|                | P Databasa                             |            |               |               |                 |  |
|                |                                        |            |               |               |                 |  |
|                | Build Program                          |            |               | -             | <b>C</b> (1     |  |
|                | Elastic COBOL BMS                      |            | Generate Copy | file Ge       | nerate Copyfile |  |
|                | Team                                   |            | Generate HTM  | L             |                 |  |
|                | Compare With                           |            |               |               |                 |  |
|                | Replace With                           | - N -      |               |               |                 |  |
|                |                                        | -          |               |               |                 |  |
|                | Properties                             | жı         |               |               |                 |  |

Click the **onlinedemo** project, and then from the Project menu click 'Clean..':

| Clean p | rojects select | ted below |
|---------|----------------|-----------|
|         |                |           |
|         |                |           |
|         |                |           |
|         |                |           |
|         |                |           |
|         |                |           |
|         |                |           |
|         |                |           |
|         |                |           |
|         |                |           |
|         |                |           |
|         |                |           |
|         |                |           |
|         |                |           |
|         | Cancel         | OK        |
|         |                | Cancel    |

Ensure **onlinedemo** is selected and click OK to rebuild the project:

| T Conlinedemo                                                                                                    |
|----------------------------------------------------------------------------------------------------|
| ► (# inva_course                                                                                                    |
| > m i v v v v v v v v v v v v v v v v v v                                                                                                    |
| Intermediate_java_code                                                                                                    |
| ▼ ( <sup>m</sup> / <sup>m</sup> / <sup>m</sup> / <sup>m</sup> / <sup>m</sup> / <sup>m</sup> / <sup>m</sup> / <sup>m</sup> / <sup>m</sup> / <sup>m</sup> / |
| 📄 ecobol.dir                                                                                                    |
| 🛂 onldemo.bms                                                                                                    |
| 🔄 onIread.bms                                                                                                    |
| Referenced Libraries                                                                                                    |
| 🕨 🛋 JRE System Library [Java SE 8 [1.8.0_91]]                                                                                                    |
| 🔻 🔁 cobol_source                                                                                                    |
| 🔻 🔝 onldemo.cbl                                                                                                    |
| Identification Division                                                                                                    |
| Data Division                                                                                                    |
| Procedure Division                                                                                                    |
| ▶ 🔊 onIread.cbl                                                                                                    |
| 🔻 🗁 copylib                                                                                                    |
| a dclgenf.cpy                                                                                                    |
| onldemo.cpy                                                                                                    |
| onlread.cov                                                                                                    |
| listing                                                                                                    |
| 🗁 workdir                                                                                                    |
|                                                                                                    |
| r ar oninedemo-deploy                                                                                                    |

The project should have no errors listed. Expand your onlinedemo-deploy project:

Double click the project.etp\_deploy\_settings file to bring up the settings editor:

| tegories                                                                                                    | Properties          |
|----------------------------------------------------------------------------------------------------|---------------------|
| General<br>Programs<br>Transactions<br>SQL<br>HTML Templates<br>Journals                                                                                                    | SYSID: ONLD APPLID: |
| Queues<br>Spools<br>JMS<br>Program Control<br>File Control<br>IMS DB<br>Date/Time<br>Counter<br>Operator<br>Trace<br>JEE Application<br>JEE Servlet<br>JEE Security Roles<br>Resource Access Control | ☐ ListTable         |
| Resource Access Control                                                                                                    |                     |

uncheck and recheck the 'online demo' project and click 'Apply'. This will ensure the project

sees all the new programs. Confirm the new **onlineread** program is there by click 'Programs' on the left menu:

| Categories      | Properties |            |
|-----------------|------------|------------|
| General         | Programs   |            |
| Programs        |            |            |
| Transactions    | Program ID | Class Name |
| SOL             | onldemo    | onldemo    |
| HTML Templates  | onIread    | onIread    |
| lournals        |            |            |
| Queues          |            |            |
| Spools          |            |            |
| JMS             |            |            |
| Program Control |            |            |
| File Control    |            |            |
| IMS DB          |            |            |
| Date/Time       |            |            |
| Counter         |            |            |
| -               |            |            |

Click 'Transactions' in the left menu:

| egories             | Properties          |                |        |   |  |        |
|---------------------|---------------------|----------------|--------|---|--|--------|
| General<br>Programs | Transactions        |                |        |   |  |        |
| Transactions        | Transaction ID      | Program ID     | UCTRAN |   |  | Add    |
| SOL                 | init                | onldemo        | false  |   |  |        |
| HTML Templates      | onId                | onldemo        | false  |   |  | Edit   |
| Journals            |                     |                |        |   |  |        |
| Queues              |                     |                |        |   |  | Remove |
| Spools              |                     |                |        |   |  |        |
| JMS                 |                     |                |        |   |  | A      |
| Program Control     |                     |                |        |   |  | T      |
| File Control        |                     |                |        |   |  |        |
| IMS DB              |                     |                |        |   |  |        |
| Date/Time           |                     |                |        |   |  |        |
| Counter             |                     |                |        |   |  |        |
| Operator            |                     |                |        |   |  |        |
| Trace               | Principal Facility: | ETP HTML Serve | et     | ÷ |  |        |
| JEE Application     | rincipal racinty.   |                |        |   |  |        |
| JEE Servlet         |                     |                |        |   |  |        |

Click 'Add' and enter **onIr** and choose the **onIread** program ID:

|              | OOO Add dialog                                                         |
|--------------|------------------------------------------------------------------------|
| L. T<br>2. S | Transaction ID: onIr<br>Program ID: onIread +<br>Uppercase Translation |
|              | Cancel OK                                                              |

Click 'OK':

| General         | Transactions        |               |        |   |
|-----------------|---------------------|---------------|--------|---|
| Programs        | Transation ID       | Due en ann ID | UCTRAN |   |
| Transactions    | Transaction ID      | Program ID    | UCTRAN |   |
| SQL             | init                | onldemo       | false  |   |
| HTML Templates  | onld                | onldemo       | false  |   |
| Journals        | onir                | onIread       | false  |   |
| Oueues          |                     |               |        |   |
| Spools          |                     |               |        |   |
| IMS             |                     |               |        |   |
| Program Control |                     |               |        |   |
| File Control    |                     |               |        |   |
| IMS DB          |                     |               |        |   |
| Date/Time       |                     |               |        |   |
| Counter         |                     |               |        |   |
| Operator        |                     |               |        |   |
| Trace           |                     |               | -      |   |
| IFE Application | Principal Facility: | ETPHTMLServi  | et     | ÷ |

You are now ready to re-export the converted CICS application with read functionality. Right click the onlinedemo-deploy Project and select Export...:

| n                        | O O O Export                                                                                                    |
|--------------------------|----------------------------------------------------------------------------------------------------|
| L<br>m<br>rr<br>eu       | Select Package ETP resources for deployment                                                                                                    |
| ig (i te ur e c A S S io | Select an export wizard:<br>type filter text  Cype filter text  Cyp |
| Л                        | Cancel Finish                                                                                                    |

Select the 'Elastic Transaction Platform Deploy Wizard' and click Next:

| C C C ETP Deploy Wizard                                               |
|-----------------------------------------------------------------------|
| Archive Package Specification Please enter a destination EAR/WAR file |
| Select the ETP deploy project to use:                                 |
| ETP Project: onlinedemo-deploy   Browse                               |
| Deployment Options                                                    |
| • Traditional O Cloud                                                 |
| Select the export destination:                                        |
| EAR/WAR file:    Browse                                               |
|                                                                       |
|                                                                       |
| Specify the deployment license location:                              |
| Browse                                                                |
| Options:                                                              |
| Compress the contents of the archive                                  |
| Overwrite existing files without warning                              |
| Include Project .smap files for debugging                             |
|                                                                       |
| Cancel Finish                                                         |

Click the 'Cloud' radio button:

| 000                                                     | ETP Deploy                      | Wizard |                |              |  |  |  |
|---------------------------------------------------------|---------------------------------|--------|----------------|--------------|--|--|--|
| Archive Package Specific<br>Define what resources to pa | <b>ation</b><br>ackage          |        |                |              |  |  |  |
| Select the ETP deploy projec                            | t to use:                       |        |                |              |  |  |  |
| ETP Project: onlinedemo-                                | deploy                          |        | ,              | Browse       |  |  |  |
| Deployment Options                                      |                                 |        |                |              |  |  |  |
| Traditional      Cloud                                  | l                               |        |                |              |  |  |  |
| Select an Instance:                                     |                                 |        |                |              |  |  |  |
| DNS A P<br>cicsdemo.apps H                              | roduct<br>eirloom PaaS (Bronze) |        | Owner<br>demo@ | Port<br>8080 |  |  |  |
| Refresh<br>Specify the deploym                          | ent license location:           |        |                |              |  |  |  |
|                                                         |                                 |        |                | Browse       |  |  |  |
| Options:                                                |                                 |        |                |              |  |  |  |
| Compress the contents                                   | of the archive                  |        |                |              |  |  |  |
| Overwrite existing files without warning                |                                 |        |                |              |  |  |  |
| Include Project .smap fi                                | les for debugging               |        |                |              |  |  |  |
| ?                                                       | < Back                          | Next > | Cancel         | Deploy       |  |  |  |

Select your application instance and click Deploy:

| 000         | Archive Export Problems               |
|-------------|---------------------------------------|
| Export fini | ished with warnings or info messages: |
|             |                                       |

Click 'OK' to clear the info messages dialog. The deploy wizard will deploy the application to your PaaS instance, this may take several seconds.

Once it is done you will see this dialog:

|               | Cloud Deploy                                                                 |
|---------------|------------------------------------------------------------------------------|
| Application D | eployment Success:                                                           |
| LaunchURL:    | http://cicsdemo.apps.heirloomcomputing.com:8080/onlinedemo-deploy/index.html |
|               | Launch View Logs Close                                                       |
|               |                                                                              |

Click the 'Launch' button:

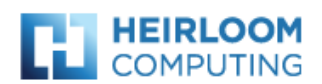

#### Your ETP Project Home Page

This is the **index.html** page for your deployed Elastic Transaction Platform project. Change this page or go direct

http://cicsdemo.apps.heirloomcomputing.com:8080/onlinedemo-deploy/servlet

The **index.html** and other static content such as the cascading style sheets that control the look and feel of your sc /servlet portion of the URL in the ETP Deploy Settings file. For servlet container deployments the URL is determ

#### Control will transfer to this region's INIT transaction screen in 4 seconds.

See support.heirloom.cc for more information.

This will bring up a browser window with your applications index.html. You may wait 10 seconds or click the url for the servlet to start the application:

|                                     |      | PF1  | PF2  |
|-------------------------------------|------|------|------|
| SAMPLE SCREEN D                     | ATE: | PF3  | PF4  |
|                                     | IME: | PF5  | PF6  |
|                                     |      | PF7  | PF8  |
| NAME :                              |      | PF9  | PF10 |
| PHONE :                             |      | PF11 | PF12 |
|                                     |      |      |      |
|                                     |      | PA1  | PA2  |
|                                     |      | PA3  |      |
|                                     |      | Cle  | ar   |
|                                     |      |      |      |
|                                     |      | Res  | iet  |
|                                     |      |      |      |
| MESSAGE : PROVIDE NECESSARY DETAILS |      |      |      |
|                                     |      |      |      |
|                                     |      |      |      |
|                                     |      |      |      |
| F5=INSERT F3=BACK                   |      | Ent  | er   |
|                                     |      |      |      |
|                                     |      |      |      |

Modify the URL to have ?transid=ONLR on the end of it and press Enter to load the READ screen:

| $\leftarrow$ $\rightarrow$ C $\triangle$ (i) cicsdemo.apps.heirloomcomputing.com:8080/online | edemo-deploy/servlet?tr | ansid=ONLR                                   |
|----------------------------------------------------------------------------------------------|-------------------------|----------------------------------------------|
|                                                                                              |                         | PF1 PF2                                      |
| DEMO READ SCREEN                                                                             | DATE:                   | PF3 PF4                                      |
|                                                                                              | TIME:                   | PF7 PF8                                      |
| NAME :                                                                                       |                         | PF9         PF10           PF11         PF12 |
| PHONE :                                                                                      |                         |                                              |
|                                                                                              |                         | PA1 PA2<br>PA3                               |
|                                                                                              |                         | Clear                                        |
|                                                                                              |                         | Reset                                        |
|                                                                                              |                         |                                              |
| MESSAGE : PROVIDE NECESSARY DETAILS                                                          |                         |                                              |
|                                                                                              |                         |                                              |
| F5=INSERT F3=BACK                                                                            |                         | Enter                                        |
|                                                                                              |                         |                                              |

Enter the name of someone you added to the database in the earlier demo and press PF5:

| DEMO READ SCREEN DATE: | PF1         PF2           PF3         PF4                                                        |
|------------------------|--------------------------------------------------------------------------------------------------|
| TIME:                  | PF5         PF6           PF7         PF8           PF9         PF10           PF11         PF12 |
|                        | PA1 PA2<br>PA3                                                                                   |
|                        | Clear<br>Reset                                                                                   |
| MESSAGE : 512-777-8819 |                                                                                                  |
| F5=INSERT F3=BACK      | Enter                                                                                            |

If a phone number appears in the MESSAGE field then our read operation works correct. You can proceed.

If not, review the previous steps to see what you have missed and ensure you have added entries to your database.

## Create and test Alexa application:

Open a browser and log onto your Amazon AWS account:

Click 'Lamda':

| AWS services                                                                                                    |                                                                                               |                                                |                             |                                |                |                    |              |                     |                      |             |
|----------------------------------------------------------------------------------------------------|-----------------------------------------------------------------------------------------------|------------------------------------------------|-----------------------------|--------------------------------|----------------|--------------------|--------------|---------------------|----------------------|-------------|
| Find a service by name or featur                                                                                                    | e (for example, EC2, S3 o                                                                     | or VM, stora                                   | ge).                        |                                |                |                    |              |                     | C                    | ۲           |
| ✓ Recently visited services                                                                                                    |                                                                                               |                                                |                             |                                |                |                    |              |                     |                      |             |
| EC2                                                                                                    | 🏭 Billing                                                                                     |                                                |                             |                                | ) L            | ambd               | la           |                     |                      |             |
| RDS                                                                                                    | Route 53                                                                                      |                                                |                             |                                |                |                    |              |                     |                      |             |
| > All services                                                                                                    |                                                                                               |                                                |                             |                                |                |                    |              |                     |                      |             |
| Click the 'Create function' b                                                                                                    | utton:                                                                                        |                                                |                             |                                |                |                    |              |                     |                      |             |
| View details T                                                                                                    | est Delete                                                                                    |                                                | Crea                        | te fu                          | nct            | ion                |              |                     |                      |             |
| Click 'Author from scratch' :                                                                                                    |                                                                                               |                                                |                             |                                |                |                    |              |                     |                      |             |
| Select Dlueprint<br>Blueprints are sample configurations of<br>scenario and customize as needed, or of<br>event source separately. Except where | f event sources and Lambd<br>:lick on <b>Author from scratc</b><br>otherwise noted, blueprint | a functions.<br>h if you wan<br>s are licensed | Choose<br>t to au<br>l unde | e a blue<br>thor a l<br>r CCO. | eprint<br>Lamb | : that l<br>da fur | pest alignet | ins with<br>nd conf | ı your d<br>ïgure ar | esirec<br>1 |
| Blueprints                                                                                                    |                                                                                               |                                                |                             | Ехр                            | ort            |                    | Autho        | from s              | scratch              |             |
| Q Filter by tags and attributes or s                                                                                                    | earch by keyword                                                                              | 0                                              | <                           | 12                             | 3              | 4                  | 56           | 7.                  | 10                   | >           |
| Lick the grey dotted square                                                                                                    | ):                                                                                            |                                                |                             |                                |                |                    |              |                     |                      |             |

# Configure triggers

You can choose to add a trigger that will invoke your function.

| Add trigger | Remov           | ve   |
|-------------|-----------------|------|
|             | Lambda          |      |
|             | Cancel Previous | Next |

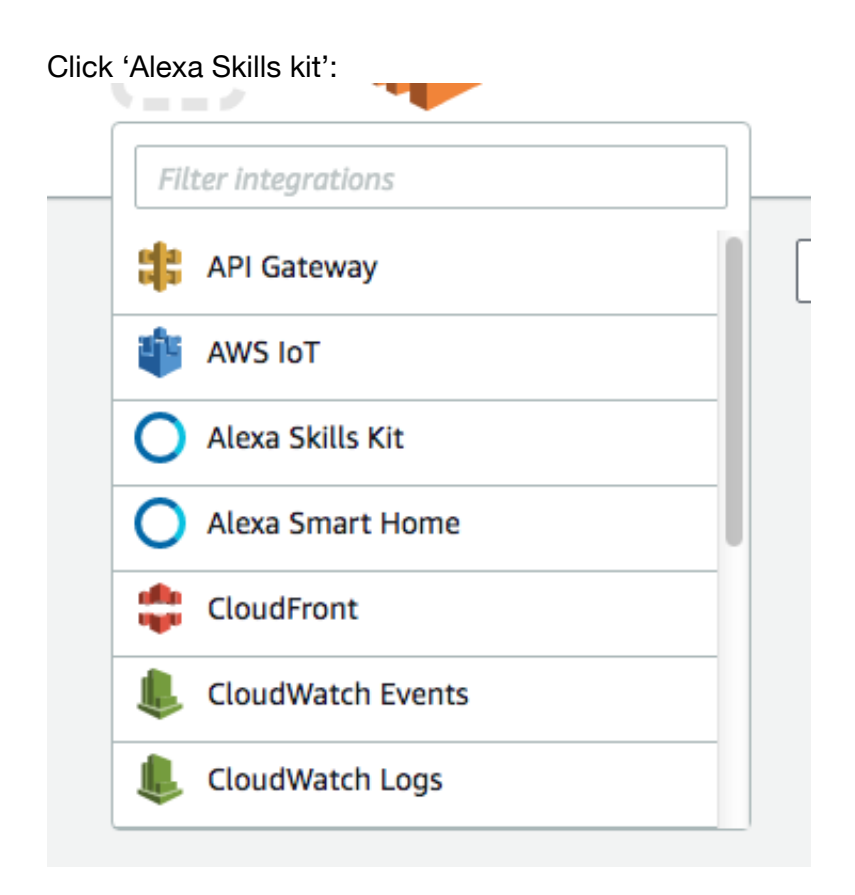

Click 'Next':

# **Configure triggers**

You can choose to add a trigger that will invoke your function.

| Add trigger                       | Remove                                                                                                    |
|-----------------------------------|----------------------------------------------------------------------------------------------------|
|                                   | Alexa Skills Kit 🕜 🕨 順 Lambda                                                                                                   |
| Lambda will add<br>more about the | the necessary permissions for Amazon Alexa to invoke your Lambda function from this trigger. Learn<br>.ambda permissions model. |
|                                   | Cancel Previous Nex                                                                                                    |

Enter Basic information as follows:

# **Configure function**

A Lambda function consists of the custom code you want to execute. Learn more about Lambda functions.

| Basic information                    |   |  |  |
|--------------------------------------|---|--|--|
| Name*                                |   |  |  |
| demofunc                             |   |  |  |
| Description                          |   |  |  |
| Sample code to call CICS application |   |  |  |
| Runtime*                             |   |  |  |
| Python 2.7                           | • |  |  |
| -                                    |   |  |  |

Fill in Lambda function handler and role as follows:

| Handler*<br>The filename.handler-method value in your function. For example, "main.handler" would call the handler<br>method defined in main.py.<br>lambda_function.lambda_handler<br>Role*<br>Defines the permissions of your function. Note that new roles may not be available for a few minutes |
|----------------------------------------------------------------------------------------------------|
| Role*<br>Defines the permissions of your function. Note that new roles may not be available for a few minutes                                                                                                    |
| after creation. Learn more about Lambda execution roles.                                                                                                    |
| Create new role from template(s)                                                                                                    |
| Lambda will automatically create a role with permissions from the selected policy templates. Note that basic Lambda permissions (logging to CloudWatch) will automatically be added. If your function accesses a VPC, the required permissions will also be added.                                  |
| Role name*<br>Enter a name for your new role.                                                                                                    |
| demorole                                                                                                    |
| Policy templates<br>Choose one or more policy templates. A role will be generated for you before your function is created.<br>Learn more about the permissions that each policy template will add to your role.                                                                                     |
|                                                                                                    |

## Click Next:

| ► Tags                       |        |               |
|------------------------------|--------|---------------|
| Advanced settings            |        |               |
| * These fields are required. | Cancel | Previous Next |

Click 'Create function':

| Lambda > Functions > demofunc                                                                                                    | ARN - arn:aws:lambda:us-east-1:531872380077:function:demofunc           |
|----------------------------------------------------------------------------------------------------|-------------------------------------------------------------------------|
| demofunc                                                                                                    | Qualifiers V Actions V Test                                             |
| Congratulations! Your Lambda function "demofunc" has been successfully creat<br>recommend testing the function behavior before enabling the trigger. | red and configured with as a trigger in a disabled state. We $$ $	imes$ |
| Code Configuration Triggers Tags Monitoring                                                                                                    |                                                                         |
| Alexa Skills Kit                                                                                                    | Delete                                                                  |
| ③ To configure the Alexa service to work with your Lambda function.                                                                                  | , go to the Alexa Developer portal.                                     |
| + Add trigger $C$ Refresh triggers                                                                                                    |                                                                         |
| View function policy                                                                                                    |                                                                         |

Make a copy of the ARN (top right). We'll need that to configure the Alexa skill shortly.

## Click the 'Code' tab:

| Code | Configuration Triggers Tags Monitoring                              |
|------|---------------------------------------------------------------------|
|      |                                                                     |
| Code | entry type                                                          |
| Edit | code inline                                                         |
|      |                                                                     |
| 1 •  | <pre>def Lambda_handLer(event, context):     # TODO implement</pre> |
| 3    | return 'Hello from Lambda'                                          |
|      |                                                                     |
|      |                                                                     |

Because the demo makes use of a python library not in lambda by default we'll have to upload a source code bundle. Change 'Code entry type' to 'Upload a .ZIP file':

| Upload a .ZIP file                                                                                                    | ▼                                                                                                    |
|----------------------------------------------------------------------------------------------------|----------------------------------------------------------------------------------------------------|
| Function package*                                                                                                    |                                                                                                    |
|                                                                                                    |                                                                                                    |
| EI optote                                                                                                    |                                                                                                    |
| For files larger than 10 MB, consider uptoading via 55.                                                                                                    |                                                                                                    |
|                                                                                                    |                                                                                                    |
| Enable encryption helpers                                                                                                    |                                                                                                    |
| For short- a constation to for some the second second se | see seten 1/340 and the second de new setten belows                                                                                                    |
| For storing sensitive information, we recommend encrypting valu                                                                                                    | ues using KMS and the console's encryption helpers.                                                                                                    |
| For storing sensitive information, we recommend encrypting valu                                                                                                    | ues using KMS and the console's encryption helpers.                                                                                                    |
| For storing sensitive information, we recommend encrypting valu  Environment variables                                                                                                    | ues using KMS and the console's encryption helpers.                                                                                                    |
| For storing sensitive information, we recommend encrypting valu    Environment variables You can define Environment Variables as key-value pairs that are change function code. Learn more.                                                                                                    | ues using KMS and the console's encryption helpers.<br>accessible from your function code. These are useful to store configuration settings without the need to |

Click 'Upload' and select the CICSPHONE.zip from the source folder:

| ibua / runctions / demoran                                                  | c                                                                        | ARN - arn:aws:lambda:us-east-1:531872380077:function:dem                                   |
|-----------------------------------------------------------------------------|--------------------------------------------------------------------------|--------------------------------------------------------------------------------------------|
| emofunc                                                                     |                                                                          | Qualifiers  Actions  Save Save and te                                                      |
| Congratulations! Your Lambda recommend testing the functio                  | function "demofunc" has been succ<br>n behavior before enabling the trig | essfully created and configured with as a trigger in a disabled state. We<br>Iger.         |
| ode Configuration Tri                                                       | ggers Tags Monitoring                                                    |                                                                                            |
| Code entry type                                                             |                                                                          |                                                                                            |
| Upload a .ZIP file                                                          |                                                                          |                                                                                            |
| Function package*                                                           |                                                                          |                                                                                            |
| CICSPHONE.zi                                                                | o (1.1 MB)                                                               |                                                                                            |
| For files larger than 10 MB, consider up                                    | loading via S3.                                                          |                                                                                            |
|                                                                             |                                                                          |                                                                                            |
| Enable encryption helpers<br>For storing sensitive information, we re       | commend encrypting values using KMS a                                    | nd the console's encryption helpers.                                                       |
| Environment variables                                                       | is key-value pairs that are accessible from                              | n your function code. These are useful to store configuration settings without the need to |
| You can define Environment Variables a<br>change function code. Learn more. |                                                                          |                                                                                            |

Click 'Save':

| hbda > Functions > demofunc     ARN - arn:aws:lambda:us-east-1:531872380077:function:demofunc |                                                                                                    |      |  |  |  |  |  |
|-----------------------------------------------------------------------------------------------|----------------------------------------------------------------------------------------------------|------|--|--|--|--|--|
| emofunc Qualifiers V Actions V Test                                                           |                                                                                                    |      |  |  |  |  |  |
| 🚹 This fu                                                                                     | nction contains external libraries. Uploading a new file will override these libraries.                                                                                                    | ×    |  |  |  |  |  |
| .ode                                                                                          | Configuration Triggers Tags Monitoring                                                                                                    |      |  |  |  |  |  |
| Code ent                                                                                      | ry type                                                                                                    |      |  |  |  |  |  |
| Edit cod                                                                                      | le inline 🗸                                                                                                    |      |  |  |  |  |  |
| 1 f<br>2 i<br>3 4 c<br>5 6<br>7 8<br>9<br>10<br>11<br>12<br>13<br>14<br>15<br>16              | <pre>Fromfuture import print_function import xml.etree.ElementTree as ET  def getNumberViaURL(name):     import urllib     import requests     url = 'http://cicsphone.apps.elpaas.com:8080/onldemops/servlet?transid=ONLR'     # Prepare the data     values = {'DFH_CURSOR': "NAME",</pre>                                                                                                    |      |  |  |  |  |  |
| 17<br>18<br>19<br>20<br>21<br>22<br>23 -<br>24<br>25                                          | <pre>r = requests.get(url) jar = r.cookies jarsession = jar['JSESSIONID'] cooks={'JSESSIONID': jarsession} headers = {"Content-Type": "application/x-www-form-urlencoded; charset=UTF-8"} r = requests.post(url, data=data,cookies=cooks,headers=headers) if r.status_code != 200:     return "Unavailable at this time" index r text find('core id="MESS" class="line18 col23 defaultfo brt lond@s')</pre> | © 23 |  |  |  |  |  |
| 25                                                                                            | index = r.text.rtnu( <pre brt="" class="lineis" col2s="" defaulting="" id="MESS" len40"="">")<br/>if index == -1:</pre>                                                                                                    |      |  |  |  |  |  |

You should now edit line SEVEN (7) to be your applications URL, including the transid=ONLR at the end. Once done, click 'Save':

| Once done, check dave .                                                                            |                                                               |  |  |  |
|----------------------------------------------------------------------------------------------------|---------------------------------------------------------------|--|--|--|
| Lambda $>$ Functions $>$ demofunc                                                                  | ARN - arn:aws:lambda:us-east-1:531872380077:function:demofunc |  |  |  |
| demofunc                                                                                           | Qualifiers  Actions  Save Save and test                       |  |  |  |
| ▲ This function contains external libraries. Uploading a new file will override these libraries. × |                                                               |  |  |  |
|                                                                                                    |                                                               |  |  |  |

Open a new browser tab and navigate to <u>https://developer.amazon.com/home.html</u> Sign in if required:

| < amazon // DEVE | ELOPER CONSOLE  |       |           |         |               |          | IAN WHITE - IANW | SIGN OUT | ENGLISH - |
|------------------|-----------------|-------|-----------|---------|---------------|----------|------------------|----------|-----------|
| DASHBOARD        | APPS & SERVICES | ALEXA | REPORTING | SUPPORT | DOCUMENTATION | SETTINGS |                  |          |           |
|                  |                 |       |           |         |               |          |                  |          |           |

#### Announcements

| Introducing Entertainment<br>Capabilities in Alexa SmartJul 13, 2017<br>Design of Smart Speakers<br>with the Voice Capture Dev<br>Kit for AVSJul 6, 2017<br>Design of Smart Speakers<br>with the Voice Capture Dev<br>Kit for AVSIntroducing Support for<br>Optimized Display and Video<br>InterfacesJun 28, 2017Introducing Smart Home<br>Camera Control with AlexaJun 22, 2017 | All<br>No Notifications. | Critical | Named Timers and<br>Reminders Capabilities for<br>Alexa Voice Service Products | Aug 3, 2017  | Display Cards for AVS Now<br>Support Dark Background<br>Templates                                 | Jul 26, 2017 |
|----------------------------------------------------------------------------------------------------|--------------------------|----------|--------------------------------------------------------------------------------|--------------|---------------------------------------------------------------------------------------------------|--------------|
| Introducing Support for Jun 28, 2017 Introducing Smart Home Jun 22, 2017<br>Optimized Display and Video Interfaces                                                                                                    |                          |          | Introducing Entertainment<br>Capabilities in Alexa Smart<br>Home               | Jul 13, 2017 | Cirrus Logic Accelerates<br>Design of Smart Speakers<br>with the Voice Capture Dev<br>Kit for AVS | Jul 6, 2017  |
|                                                                                                    |                          |          | Introducing Support for<br>Optimized Display and Video<br>Interfaces           | Jun 28, 2017 | Introducing Smart Home<br>Camera Control with Alexa                                               | Jun 22, 2017 |
|                                                                                                    |                          |          |                                                                                |              |                                                                                                   |              |

## Click 'Alexa' in the top menu:

Notifications

| < amazon // DEVI | ELOPER CONSOLE  |       |           |         |
|------------------|-----------------|-------|-----------|---------|
| DASHBOARD        | APPS & SERVICES | ALEXA | REPORTING | SUPPORT |

## Get started with Alexa

Add new voice-enabled capabilities using the Alexa Skills Kit, or add voice-powered experiences to your connect

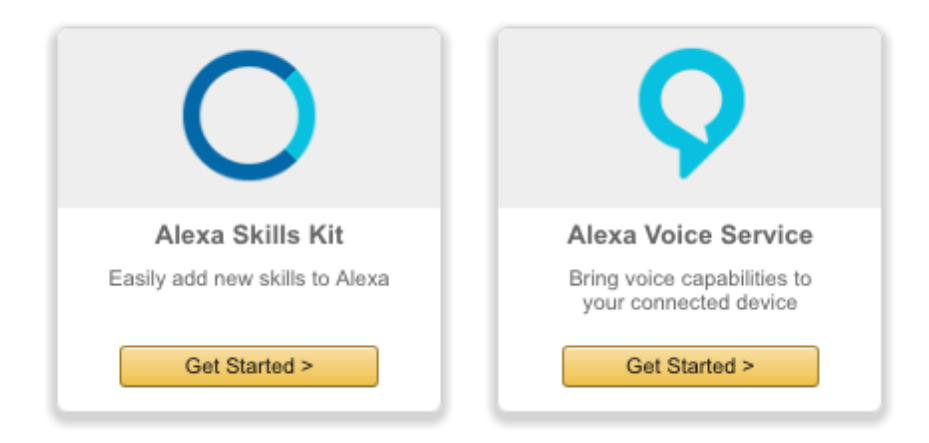

Click the 'Get Started' in the Alexa Skills Kit box:

#### Building Alexa Skills with the Alexa Skills Kit

To learn more about building Alexa skills, see Getting Started with the Alexa Skills Kit. To start building an Alexa skill for free using AWS Lambda, see Creating an AWS Lambda Function for a Custom Skill. We encourage you to visit the Alexa Developer Forum to collaborate with Alexa team members and fellow Alexa developers.

| Name | Language | Туре | Modified | Status | Actions |  |
|------|----------|------|----------|--------|---------|--|
|------|----------|------|----------|--------|---------|--|

Add a New Skill

## Click 'Add a New Skill':

| < Back to All Skills   |       |                                                                                                    |                                                                                                    |
|------------------------|-------|----------------------------------------------------------------------------------------------------|----------------------------------------------------------------------------------------------------|
| Create a New           | Alexa | a Skill                                                                                                    |                                                                                                    |
|                        |       |                                                                                                    |                                                                                                    |
|                        |       |                                                                                                    |                                                                                                    |
| Skill Information      | Ø     | Skill Type<br>Define a custom interaction model or use one of the                                          | ● Custom Interaction Model                                                                                           |
| Interaction Model      | Ø     | predefined skill APIs. <u>Learn more</u>                                                                   | Flash Briefing Skill API     Skill API                                                                               |
| Configuration          | Ø     |                                                                                                    |                                                                                                    |
| SSL Certificate        | Ø     | Language<br>Language of your skill                                                                         | English (U.S.) \$                                                                                                    |
| Test                   | Ø     | Name                                                                                                    |                                                                                                    |
| Publishing Information | Ø     | Name of the skill that is displayed to customers in<br>the Alexa app. Must be between 2-50 characters.     | pnoneaemo                                                                                                    |
| Privacy & Compliance   | 0     | Invocation Name<br>The name customers use to activate the skill. For<br>example, "Alexa ask Tide Pooler, " | phone demo                                                                                                    |
|                        |       | example, "Alexa ask Tide Pooler".                                                                          |                                                                                                    |
|                        |       | For successful Alexa Skills Certification ple                                                              | ase review and follow our Invocation Name Guidelines as well as our Certification Requirements                       |
|                        |       |                                                                                                    | des forient die internet de <u>integration france Galacimites</u> de frontes de <u>Galacimentes frequencimente</u> . |
|                        |       |                                                                                                    |                                                                                                    |
|                        |       | Global Fields                                                                                              |                                                                                                    |
|                        |       | These fields apply to all languages supporte                                                               | d by the skill.                                                                                                    |
|                        |       | Audio Player<br>Does this skill use the audio player directives?<br>Learn more.                            | ⊖ Yes ⊛ No                                                                                                    |
|                        |       | Video App<br>Does this skill use the video app directives? Lean<br>more.                                   | Yes ⊛ No                                                                                                    |
|                        |       | Render Template<br>Does this skill use the Render Template directives                                      | s? ○ Yes 	 No                                                                                                    |
|                        |       | Learn more.                                                                                                |                                                                                                    |
|                        |       | Leam more.                                                                                                 |                                                                                                    |

Fill in the skill name and invocation name like the above screenshot and click 'Save', then click 'Interaction Model' on the left menu:

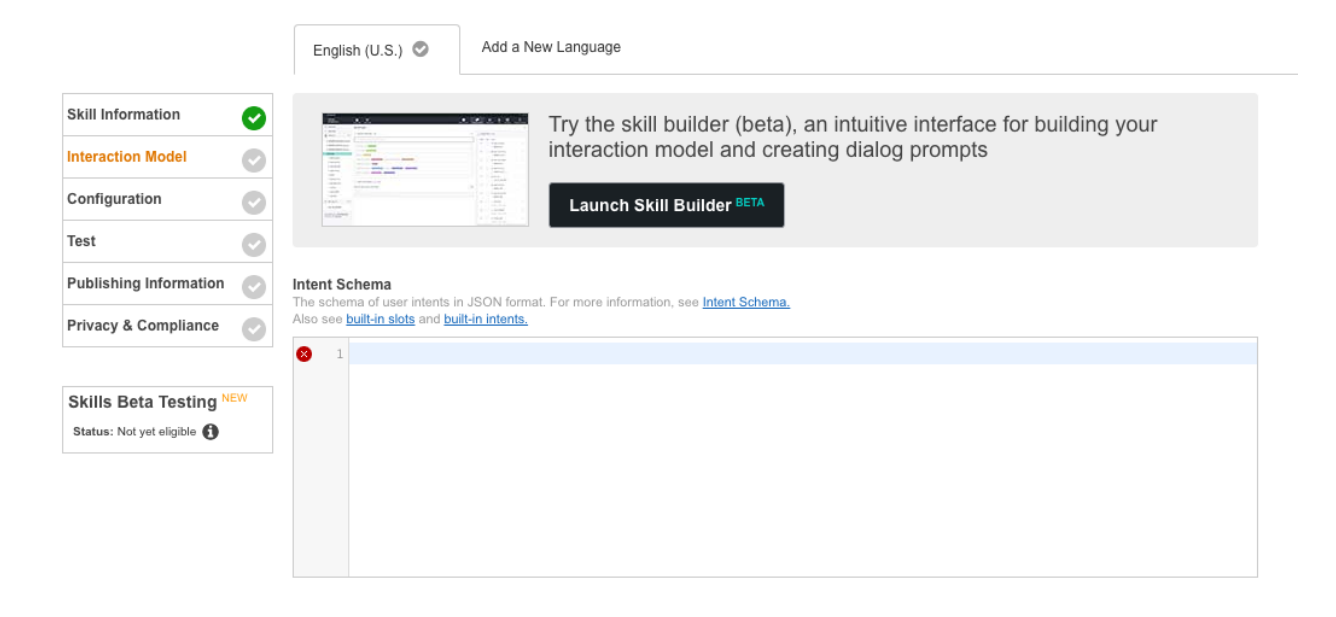

Copy the text from intent\_schema.txt from your source folder into the '**Intent Schema**' field. Do the same for '**Sample Utterances**' from sample\_utterances.txt. Your fields should look like this:

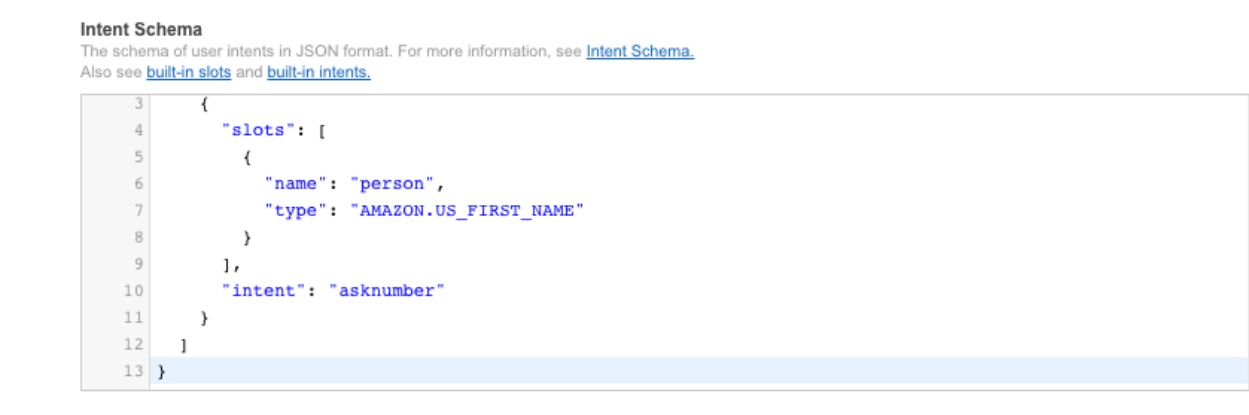

Sample Utterances These are what people say to interact with your skill. Type or paste in all the ways that people can invoke the intents. Learn more

Up to 3 of these will be used as Example Phrases, which are hints to users.

| 1 | asknumber | What is | the phone  | number for {pe | rson} |  |  |
|---|-----------|---------|------------|----------------|-------|--|--|
| 2 | asknumber | what is | the number | r for {person} |       |  |  |
| 3 | asknumber | for the | number for | r {person}     |       |  |  |
|   |           |         |            |                |       |  |  |
|   |           |         |            |                |       |  |  |
|   |           |         |            |                |       |  |  |
|   |           |         |            |                |       |  |  |
|   |           |         |            |                |       |  |  |
|   |           |         |            |                |       |  |  |
|   |           |         |            |                |       |  |  |
|   |           |         |            |                |       |  |  |

### Click 'Next':

| Global Fields<br>These fields apply to all languages supported I<br>Endpoint                                                                                                    | by the skill.                                                                                                    |
|----------------------------------------------------------------------------------------------------|----------------------------------------------------------------------------------------------------|
| Service Endpoint Type:                                                                                                    | <ul> <li>AWS Lambda ARN (Amazon Resource Name)          AWS Lambda is a server-less compute service that runs your code in response to events and automatically manages the underlying compute resources for you.     </li> <li>More info about AWS Lambda         How to integrate AWS Lambda with Alexa     </li> </ul> |
| Account Linking                                                                                                    |                                                                                                    |
| Do you allow users to create an account or<br>link to an existing account with you?<br>Leam more                                                                                                    | ⊖ Yes ⊚ No                                                                                                    |
| Permissions                                                                                                    |                                                                                                    |
| Request users to access resources and<br>capabilities<br>Please request permissions to resources and<br>capabilities that are absolutely core to the customer<br>experience delivered by the skill. | Device Address Full Address Country & amp; Postal Code Only Lists Read                                                                                                    |

See Certification Requirements in our technical documentation as you develop your skills and prepare to submit to Amazon.

Next

Click the AWS Lambda.. radio button , click the North America checkbox, and enter your ARN into the edit field. Your screen should look like this:

| Endpoint                                                                                                    |                                                                                                    |
|----------------------------------------------------------------------------------------------------|----------------------------------------------------------------------------------------------------|
| Service Endpoint Type:                                                                                                    | <ul> <li>AWS Lambda ARN (Amazon Resource Name)</li> <li>HTTPS<br/>Recommended</li> <li>AWS Lambda is a server-less compute service that runs<br/>your code in response to events and automatically<br/>manages the underlying compute resources for you.</li> <li>More info about AWS Lambda</li> <li>How to integrate AWS Lambda with Alexa</li> <li>Pick a geographical region that is closest to your target customers:</li> <li>North America</li> <li>Europe</li> <li>North America</li> <li>arn:aws:lambda:us-east-1:531872380077:function:d</li> </ul> |
| Account Linking                                                                                                    |                                                                                                    |
| Do you allow users to create an account or link to an existing account with you?<br>Learn more                                                                                                    | ⊖ Yes ⊙ No                                                                                                    |
| Permissions                                                                                                    |                                                                                                    |
| Request users to access resources and<br>capabilities<br>Please request permissions to resources and<br>capabilities that are absolutely core to the customer<br>experience delivered by the skill. | Device Address Full Address Country & amp; Postal Code Only Lists Read                                                                                                    |

See Certification Requirements in our technical documentation as you develop your skills and prepare to submit to Amazon.

Save

Submit for Certification

Next

Click 'Next':

| (i) | Please complete the Interaction Model tab to start testing this skill.                                                                                                    |
|-----|----------------------------------------------------------------------------------------------------|
|     | Enabled This skill is enabled for testing on your account. 🤊                                                                                                    |
|     | Once you have completed testing on your device, please complete the Description and<br>Publishing Information tab, then submit the skill for certification.                                            |
|     | If it passes Amazon's testing and certification process, it will become available to Alexa end users.                                                                                                  |
|     | You will be able to see your skill in the Skills tab in Alexa App and you can enable the skill and start testing.                                                                                      |
|     | After completing your testing please submit the skill for certification. If it passes Amazon's testing and certification process, it will become available to Alexa end users                          |
|     | The skill is available in "Skills > Your Skills" page of the Alexa App when you select 'Yes' above. You can then enable the skill<br>and test its functionality by asking Alexa, <b>ask phone demo</b> |
|     |                                                                                                    |
|     |                                                                                                    |
| A 5 | ar guessaful Aleva Skills Cartification, places test for our requirements on Session Management and Error Handling                                                                                     |

### Voice Simulator

Hear how Alexa will speak a response entered in plain text or SSML. Learn more about supported SSML tags.

For example: Here is a word spelled out: <say-as interpret-as="spell-out">hello</say-as>.

## Service Simulator

Use Service Simulator to test your lambda function: arn:aws:lambda:us-east-1:531872380077:function:demofunc +

Note: Service Simulator does not currently support testing audio player directives, dialog model, customer permissions and customer account linking.

Listen ( >

You can now test the service from here.

Enter 'what is the phone number for' and then someone you added to the database. For example:

#### Service Simulator

#### Use Service Simulator to test your lambda function: arn:aws:lambda:us-east-1:531872380077:function:demofunc \$

Note: Service Simulator does not currently support testing audio player directives, dialog model, customer permissions and customer account linking.

| Text         | JSON            |        |   |
|--------------|-----------------|--------|---|
| Enter Uttera | ince            |        |   |
| what is the  | phone number fo | r Mike | 8 |
| Ask p        | honedemo        | Reset  |   |

#### Click 'Ask phonedemo':

#### Service Simulator

#### Use Service Simulator to test your lambda function: arn:aws:lambda:us-east-1:531872380077:function:demofunc 🛊

Note: Service Simulator does not currently support testing audio player directives, dialog model, customer permissions and customer account linking.

| Text     | JSON                                      |                    |                           |
|----------|-------------------------------------------|--------------------|---------------------------|
| Enter Ut | terance                                   |                    |                           |
| what is  | the phone number for Mike                 |                    | 0                         |
| what is  | the phone number for Mike                 |                    | 5<br>5                    |
| A        | sk phonedemo Reset                        |                    |                           |
| Lambda   | Request                                   | ambda Response     |                           |
| 1        | {                                         | 1 (                | 1                         |
| 2        | "session": {                              | 2 "version": "1.0" | ,                         |
| 3        | "new": true,                              | 3 "response": {    |                           |
| 4        | "sessionId": "SessionId.0512abd1-6bd5-416 | 4 "outputSpeech"   | : {                       |
| 5        | "application": {                          | 5 "text": "The     | number for mike is 512-7  |
| б        | "applicationId": "amzn1.ask.skill.33bf6   | 6 "type": "Pla     | inText"                   |
| 7        | },                                        | 7 },               |                           |
| 8        | "attributes": {},                         | 8 "card": {        |                           |
| 9        | "user": {                                 | 9 "content": "     | The number for mike is 51 |
| 10       | "userId": "amzn1.ask.account.AHRT3V72VA   | 10 "title": "He    | irloom CICS Number App"   |
| 11       | }                                         | 11 },              |                           |
| 12       | },                                        | 12 "reprompt": {   |                           |
| 13       | "request": {                              | 13 "outputSpeec    | h": {                     |
| 14       | "type": "IntentRequest",                  | 14                 |                           |
| 15       | "requestId": "EdwRequestId.95614632-5003- |                    | Linter A                  |
| 16       | "intent". (                               |                    | Listen                    |

You should see JSON in the response window, and assuming you asked for a person in your DB you'll see a phone number.

You can change the text to ask for a person you've not added and confirm it returns UNKNOWN:

## Service Simulator

Use Service Simulator to test your lambda function: arn:aws:lambda:us-east-1:531872380077:function:demofunc +

Note: Service Simulator does not currently support testing audio player directives, dialog model, customer permissions and customer account linking.

| Text     | JSON                                      |          |                                       |
|----------|-------------------------------------------|----------|---------------------------------------|
| Enter Ut | terance                                   |          |                                       |
| what is  | the phone number for iohn                 |          | 8                                     |
|          |                                           |          |                                       |
| A        | sk phonedemo Reset                        |          |                                       |
| Lambda   | Request                                   | Lambda F | Response                              |
| 1        | {                                         | 1        |                                       |
| 2        | "session": {                              | 2        | "version": "1.0",                     |
| 3        | "new": false,                             | 3        | "response": {                         |
| 4        | "sessionId": "SessionId.0512abd1-6bd5-416 | 4        | "outputSpeech": {                     |
| 5        | "application": {                          | 5        | "text": "The number for John is UNKNC |
| 6        | "applicationId": "amzn1.ask.skill.33bf6   | б        | "type": "PlainText"                   |
| 7        | },                                        | 7        | },                                    |
| 8        | "attributes": {},                         | 8        | "card": {                             |
| 9        | "user": {                                 | 9        | "content": "The number for John is UN |
| 10       | "userId": "amzn1.ask.account.AHRT3V72VA   | 10       | "title": "Heirloom CICS Number App"   |
| 11       | }                                         | 11       | },                                    |
| 12       | },                                        | 12       | "reprompt": (                         |
| 13       | "request": {                              | 13       | "outputSpeech": {                     |
| 14       | "type": "IntentRequest",                  | 14       |                                       |
| 15       | "requestId": "EdwRequestId.cd94f8a4-4968- |          |                                       |
| 16       | "intent". /                               |          | Listen                                |

You are now ready to try this via your Echo or Dot.

You can say 'Alexa (or your wake-word) Ask <your app name> what is the number for <person>"

Or you can say 'Alexa , open <your app name>' and you'll hear the welcome message before a prompt for you to ask for a number.

You can explore and change the python code to produce new text or features.

Once you save you can return to the Alexa skill to retest it, or you can take a copy of the 'Lambda Request' JSON from the Alexa skill and use it to drive a test in the Lamda function editor.

To do that,copy the text in the Lamba Request field above, and then change browser tabs back to your Lamda code editor window:

| mbda > Functions > demofunc                                                                                                    | ARN - arn:aws:lambda:us-east-1:531872380077:function:demofur |
|----------------------------------------------------------------------------------------------------|--------------------------------------------------------------|
| emofunc                                                                                                    | Qualifiers <b>v</b> Actions <b>v</b> Test                    |
| ▲ This function contains external libraries. Uploading a new file will override the                                                                                                    | se libraries. X                                              |
| Code Configuration Triggers Tags Monitoring                                                                                                    |                                                              |
| Code entry type                                                                                                    |                                                              |
| Edit code inline 🗸                                                                                                    | ]                                                            |
| <pre>1 fromfuture import print_function<br/>2 import xml.etree.ElementTree as ET<br/>3<br/>4 def getNumberViaURL(name):<br/>5 import urllib<br/>6 import requests<br/>7 url = 'http://cicsphone.apps.elpaas.com:8080/onlden<br/>8 # Prepare the data<br/>9 values = {'DFH_CURSOR': "NAME",<br/>10 'NAME': name,<br/>11 'PHONE': "_",<br/>12 'NAME': ",<br/>13 'DFH_PF5': "PF5"<br/>14 }<br/>15 data = urllib.urlencode(values)</pre> | nops/servlet?transid=ONLR'                                   |
| <pre>10 17 r = requests.get(url) 18 jar = r.cookies 19 jarsession = jar['JSESSIONID'] 20 cooks={'JSESSIONID': jarsession} 21 headers = f"Content-Type": "application/x-www-form"</pre>                                                                                                    | -urlencoded: charset=UTF-8"}                                 |
| <pre>22 r = requests.post(url, data=data,cookies=cooks,head<br/>23 - if r.status_code != 200:<br/>24 return "Unavailable at this time"<br/>25 index= r.text.find('<pre class="line18 cd&lt;br&gt;26 - if index1.&lt;/pre&gt;&lt;/td&gt;&lt;td&gt;lers=headers)&lt;br&gt;⊙123 defaultfg brt len40" id="MESS">')</pre></pre>                                                                                                    |                                                              |

Click 'Actions' and then 'Configure New Test Event:

#### Input test event

Use the editor below to enter an event to test your function with. You can edit the event again by choosing **Configure test** event in the Actions list. Note that changes to the event will only be saved locally.

Sample event template

| <pre>session": {     "new": true,     "sessionId": "SessionId.ee8ca69d-19dd-4aa1-a641-3120d0139003",     "application": {         "applicationId": "amzn1.ask.skill.33bf69db-bdb3-4887-a90c-6ba30c889a9c"     },     "attributes": {},     "user": {         "userId": "amzn1.ask.account.AHRT3V72VATBDTZ76PEW7ATFPDVRW2DMNMTLLWZIY7EWHAT7Z3 }</pre> |
|----------------------------------------------------------------------------------------------------|
| <pre>"new": true,<br/>"sessionId": "SessionId.ee8ca69d-19dd-4aa1-a641-3120d0139003",<br/>"application": {<br/>"applicationId": "amzn1.ask.skill.33bf69db-bdb3-4887-a90c-6ba30c889a9c"<br/>},<br/>"attributes": {},<br/>"user": {<br/>"user": {<br/>"userId": "amzn1.ask.account.AHRT3V72VATBDTZ76PEW7ATFPDVRW2DMNMTLLWZIY7EWHAT7Z3<br/>}</pre>       |
| <pre>"sessionId": "SessionId.ee8ca69d-19dd-4aa1-a641-3120d0139003", "application": {     "applicationId": "amzn1.ask.skill.33bf69db-bdb3-4887-a90c-6ba30c889a9c" }, "attributes": {}, "user": {     "userId": "amzn1.ask.account.AHRT3V72VATBDTZ76PEW7ATFPDVRW2DMNMTLLWZIY7EWHAT7Z3 }</pre>                                                          |
| <pre>"application": {     "applicationId": "amzn1.ask.skill.33bf69db-bdb3-4887-a90c-6ba30c889a9c" },     "attributes": {},     "user": {         "userId": "amzn1.ask.account.AHRT3V72VATBDTZ76PEW7ATFPDVRW2DMNMTLLWZIY7EWHAT7Z3 }</pre>                                                                                                    |
| <pre>"applicationId": "amzn1.ask.skill.33bf69db-bdb3-4887-a90c-6ba30c889a9c" }, "attributes": {}, "user": {     "userId": "amzn1.ask.account.AHRT3V72VATBDTZ76PEW7ATFPDVRW2DMNMTLLWZIY7EWHAT7Z3 }</pre>                                                                                                    |
| <pre>}, "attributes": {}, "user": {     "userId": "amzn1.ask.account.AHRT3V72VATBDTZ76PEW7ATFPDVRW2DMNMTLLWZIY7EWHAT7Z3 }</pre>                                                                                                    |
| <pre>"attributes": {}, "user": {     "user": {         "userId": "amzn1.ask.account.AHRT3V72VATBDTZ76PEW7ATFPDVRW2DMNMTLLWZIY7EWHAT7Z3 }</pre>                                                                                                    |
| <pre>"user": {     "userId": "amzn1.ask.account.AHRT3V72VATBDTZ76PEW7ATFPDVRW2DMNMTLLWZIY7EWHAT7Z3 }</pre>                                                                                                    |
| <pre>"userId": "amzn1.ask.account.AHRT3V72VATBDTZ76PEW7ATFPDVRW2DMNMTLLWZIY7EWHAT7Z3 }</pre>                                                                                                    |
| 3                                                                                                    |
|                                                                                                    |
|                                                                                                    |
| request": {                                                                                                    |
| "type": "IntentRequest",                                                                                                    |
| "requestId": "EdwRequestId.5623b0ce-eb54-4c95-aeac-e0bafae78c2a",                                                                                                    |
| "intent": {                                                                                                    |
| "name": "asknumber",                                                                                                    |
| "slots": {                                                                                                    |
| "person": {                                                                                                    |
| "name": "person",                                                                                                    |
|                                                                                                    |
| 3                                                                                                    |
| 1                                                                                                    |
| "locale": "en-US"                                                                                                    |
| "timestamp". "2017_08_15T20.58.127"                                                                                                    |
|                                                                                                    |
|                                                                                                    |
| Cancel Save Save and test                                                                                                    |
|                                                                                                    |

Past in the JSON code you copied as above and click 'Save and test':

| Lambda $>$ Functions $>$ demofunc                                       | ARN - arn:aws:lambda:us-east-1:531872380077:function:demofunc |
|-------------------------------------------------------------------------|---------------------------------------------------------------|
| demofunc                                                                | Qualifiers <b>v</b> Actions <b>v</b> Test                     |
| <ul> <li>Execution result: succeeded (logs)</li> <li>Details</li> </ul> |                                                               |
|                                                                         |                                                               |

You'll see an Execution result entry and you can click the arrow next to Details to show the

resulting JSON (or any errors):

| <pre>Execution result: succeeded (logs)</pre>                                                                                                    | emofunc                                                                                                    | Qualifiers V Actions V |
|----------------------------------------------------------------------------------------------------|----------------------------------------------------------------------------------------------------|------------------------|
| ▼ Details<br>The area below shows the result returned by your function execution.  {     "version": "1.0",     "response": {         "outputSpeech": {         "text": "The number for mike is 512-777-8819",         "type": "PlainText"         },         "shouldEndSession": true,         "reprompt": {         "outputSpeech": {         "outputSpeech": {             "outputSpeech": {                  "outputSpeech": {                                                                                                    | Execution result: succeeded (logs)                                                                                                    |                        |
| <pre>The area below shows the result returned by your function execution. {     "version": "1.0",     "response": {         "outputSpeech": {             "text": "The number for mike is 512-777-8819",             "type": "PlainText"         },         "shouldEndSession": true,         "reprompt": {             "outputSpeech": {             "outputSpeech": {                  "outputSpeech": {</pre>                                                                                                    | ▼ Details                                                                                                    |                        |
| <pre>{     "version": "1.0",     "response": {         "outputSpeech": {             "text": "The number for mike is 512-777-8819",             "type": "PlainText"         },         "shouldEndSession": true,         "reprompt": {             "outputSpeech": {             "outputSpeech": {             "outputSpeech": {                  "outputSpeech": {</pre>                                                                                                    | The area below chows the result returned by your function executi                                                                                                    |                        |
| <pre>{     "version": "1.0",     "response": {         "outputSpeech": {             "text": "The number for mike is 512-777-8819",             "type": "PlainText"         },         "shouldEndSession": true,         "reprompt": {             "outputSpeech": {             "outputSpeech": {             "ou</pre> | The area below shows the result returned by your function execution                                                                                                    | ion.                   |
| <pre>"version": "1.0", "response": {     "outputSpeech": {         "text": "The number for mike is 512-777-8819",         "type": "PlainText"     },     "shouldEndSession": true,         "reprompt": {         "outputSpeech": {         "outputSpeech": {         "outputSpeech": {         "         "outputSpeech": {         "outputSpeech": {         "output</pre> |                                                                                                    | ion.                   |
| <pre>"response": {     "outputSpeech": {         "text": "The number for mike is 512-777-8819",         "type": "PlainText"     },     "shouldEndSession": true,     "reprompt": {         "outputSpeech": {         "outputSpeech": {         "outputSpeech": {         "         "         "</pre>                                                                                                    |                                                                                                    | ion.                   |
| <pre>"outputSpeech": {     "text": "The number for mike is 512-777-8819",     "type": "PlainText"     },     "shouldEndSession": true,     "reprompt": {         "outputSpeech": {<br/>OutputSpeech": {         }     }     } }</pre>                                                                                                    | {     "version": "1.0",                                                                                                    |                        |
| <pre>"text": "The number for mike is 512-777-8819",     "type": "PlainText"     },     "shouldEndSession": true,     "reprompt": {         "outputSpeech": {</pre>                                                                                                    | {     "version": "1.0",     "response": {                                                                                                    | ion.                   |
| "type": "PlainText" }, "shouldEndSession": true, "reprompt": {     "outputSpeech": {                                                                                                    | <pre>{</pre>                                                                                                    | 1011.                  |
| <pre>},     "shouldEndSession": true,     "reprompt": {         "outputSpeech": {         "outputSpeech": {         "</pre>                                                                                                    | <pre>// / / / / / / / / / / / / / / / / / /</pre>                                                                                                    | 1011.                  |
| "shouldEndSession": true,<br>"reprompt": {<br>"outputSpeech": {                                                                                                    | <pre>// // // // // // // // // // // // //</pre>                                                                                                    | 1011.                  |
| "reprompt": {     "outputSpeech": {                                                                                                    | <pre>{</pre>                                                                                                    | ion.                   |
| "outputSpeech": {                                                                                                    | <pre>{     "version": "1.0",     "response": {         "outputSpeech": {             "text": "The number for mike is 512-777-8819",             "type": "PlainText"         },         "shouldEndSession": true,</pre>                                               | ion.                   |
|                                                                                                    | <pre>{     "version": "1.0",     "response": {         "outputSpeech": {             "text": "The number for mike is 512-777-8819",             "type": "PlainText"         },         "shouldEndSession": true,         "reprompt": {         }     }     } }</pre> | 1011.                  |

That test is now saved as the default so you can re-run it by clicking the 'Test' button after you change and save your code.